## **KURZANLEITUNG**

## Hörsaalkamera mit Autotracking (AVER – PTC310H/-U) HNC 10-30

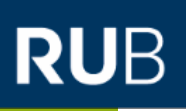

| (1) (2) (2) (3) (1) (2) (2) (3) (1) (2) (3) (1) (2) (3) (1) (2) (3) (1) (2) (3) (1) (1) (1) (1) (1) (1) (1) (1) (1) (1 | <ul> <li>1 - Kamera ein/ausschalt 1 - Kamera ein/ausschalten <ul> <li><i>Kamera-Status-LED:</i></li> <li><i>Rot = Kamera Standby / ausgeschaltet</i></li> <li><i>Blau leuchtend = Kamera eingeschaltet</i></li> <li>Der Ein-/Ausschaltvorgand dauert ca. 1 Minute. Bitte warten, bis Kamera-Status-LED blau leuchtet/blinkt und das Kamera-Bild im ZOOM-Fenster erscheint.</li> </ul> </li> <li>2 - Menü / Kameraeinstellungen – Bitte nichts verstellen!</li> <li>3 - Kamera 1 auswählen – Taste leuchtet/blinkt, wenn andere Tasten betätigt werden</li> <li>4 - Preset-Tasten <ul> <li>Preset 1 = Totale</li> <li>Preset 6-9 = Zonentracking/Tafel-Tracking – Bitte nicht verstellen!</li> <li>Preset 6-9 = Zonentracking/Tafel-Tracking – Bitte nicht verstellen!</li> <li>Preset 0 = Parkposition Kamera Aus</li> </ul> </li> <li>5 - Preset speichern <ul> <li>Zum Speichern "Preset"-Taste drücken und halten und gewünschte Preset-Taste (2-5) drücken</li> </ul> </li> </ul> |
|----------------------------------------------------------------------------------------------------|----------------------------------------------------------------------------------------------------|
| (16) (17) (17) (19) (18) (18) (18) (19) (19) (19) (19) (19) (19) (19) (19                                              | 13+15 –Kamera Zoom<br>14 – Focus Manuell<br>17 – Auto Focus<br>18 – Auto Tracking ON/OFF<br>• Kamera-Status-LED:<br>Blau leuchtend = Tracking ausgeschaltet<br>Blau blinkend = Tracking eingeschaltet                                                                                                    |
|                                                                                                    | <ul> <li>21 – Change Presenter - Bei zwei oder drei Dozierenden, Wechsel der zu trackenden Person</li> <li>22 – kurzer Druck - Start Tracking<br/>Langer Druck (&gt; 0,5sec.) – Umschaltung Tracking-Mod.: Zonen-(Tafel-)Tracking, Personentracking</li> <li>23 – Upper Body</li> <li>24 – Full Body</li> </ul>                                                                                                    |

IT.SERVICES | Stand: 08.10.2021